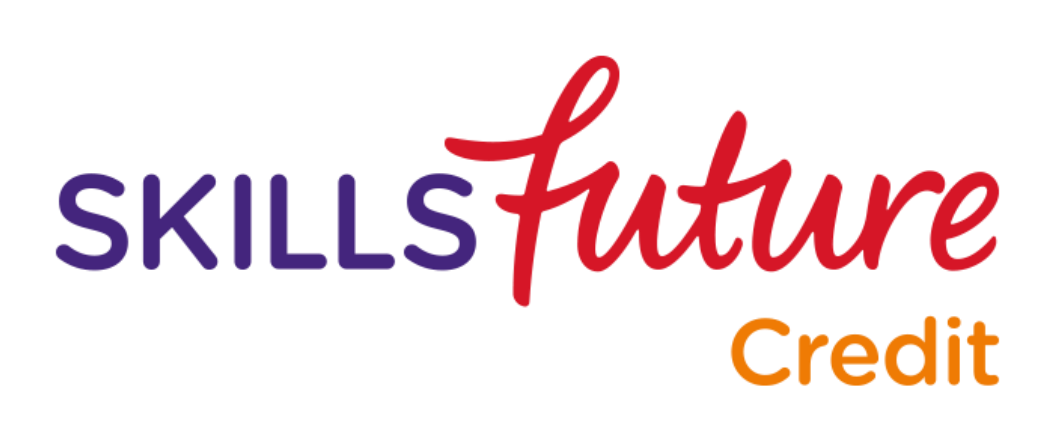

# USER GUIDE ON SKILLSFUTURE CREDIT (INDIVIDUALS)

This User Guide outlines the steps for various processes within SkillsFuture Credit Portal

# **Table of Contents**

| 1 | LOGIN                   | ۷                                                                  | 1    |  |  |  |  |
|---|-------------------------|--------------------------------------------------------------------|------|--|--|--|--|
| 2 | VIEW MY ACCOUNT SUMMARY |                                                                    |      |  |  |  |  |
| 3 | SUBM                    | IIT A CLAIM                                                        | 3    |  |  |  |  |
|   | 3.1                     | Submitting a Claim for Courses offered by local Training Providers | 3    |  |  |  |  |
|   | 3.2                     | Submitting a Claim for Overseas Massive Open Online Courses (MOOC) | 9    |  |  |  |  |
| 4 | MANA                    | GE CLAIMS                                                          | 14   |  |  |  |  |
|   | 4.1                     | Filter Claims                                                      | . 14 |  |  |  |  |
|   | 4.2                     | View Claim Applications                                            | . 15 |  |  |  |  |
|   | 4.3                     | View Credit Transaction History                                    | . 16 |  |  |  |  |
|   | 4.4                     | Cancel Claim                                                       | . 16 |  |  |  |  |

#### 1 LOGIN

1. To login to the site, click the "LOGIN" button.

 Enter your SingPass ID and Password in the fields provided and click the "Login" button.

If you encounter any difficulties, please contact the SingPass Helpdesk at +65 6643 0555 or refer to the SingPass website at https://www.singpass.gov.sg.

 After successfully logging in, your SkillsFuture Credit Account Summary page is displayed.

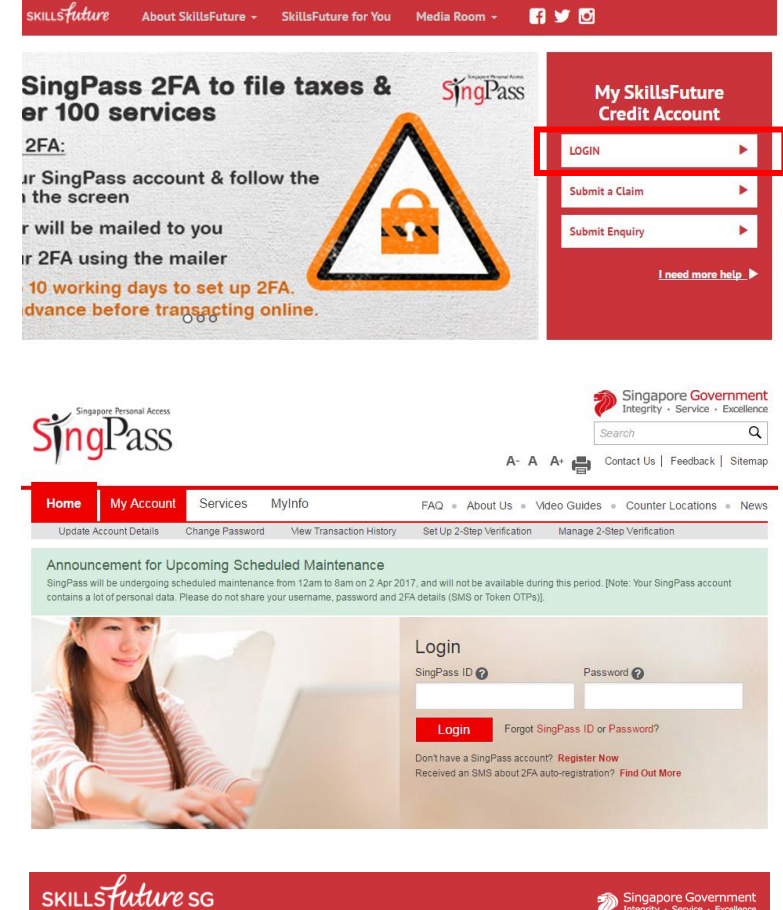

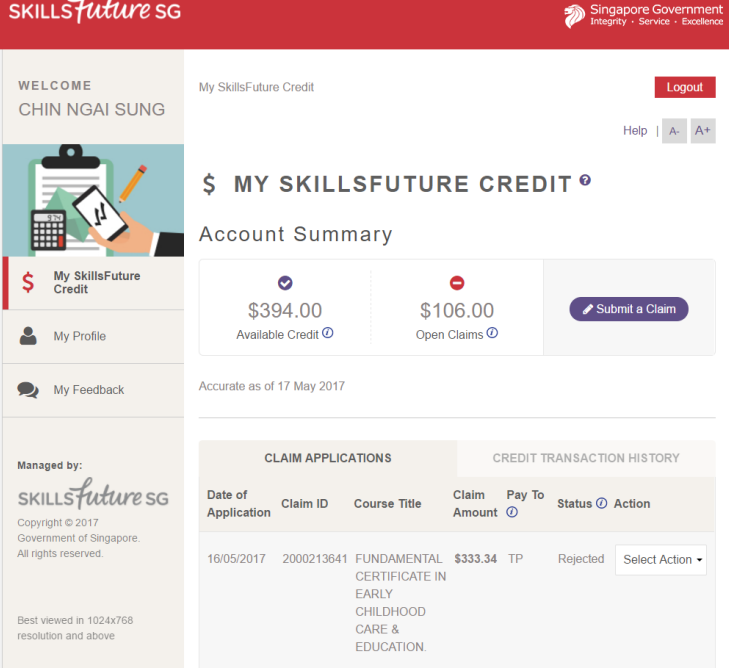

#### Page 1 of 20

Return to Top

### 2 VIEW MY ACCOUNT SUMMARY

You can view your SkillsFuture Credit Account Summary after logging in.

- You can view a summary of your SkillsFuture Credit account:
  - A. Available Credit the amount of SkillsFuture Credit that you have available to claim for courses.
  - B. Open Claims the amount of SkillsFuture Credit that you have applied to claim. This credit is pending approval or payment.

To learn more about submitting a Claim, go to the <u>Submit a Claim</u> section.

 Scroll down to view your Claim Applications.

This section displays a list of your recent submitted claims.

**Date of Application –** the submission date of your claim application.

**Claim ID** – the claim reference number. Quote this number if you need to contact SSG regarding this claim.

**Course Title –** the name of the course you registered for.

**Claim Amount –** the amount of credit you are claiming for.

**Pay To –** the recipient of the payment amount

**Status –** the current status of the claim.

Action – refers to the action that can be performed for each claim.

To view more claims, click on "View all claims applications".

# \$ MY SKILLSFUTURE CREDIT <sup>®</sup>

Account Summary

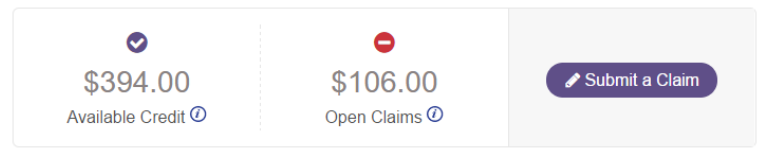

| CLAIM APPLICATIONS     |            |                                                                             |                 | CREDIT TRANSACTION HISTORY |              |                  |  |
|------------------------|------------|-----------------------------------------------------------------------------|-----------------|----------------------------|--------------|------------------|--|
| Date of<br>Application | Claim ID   | Course Title                                                                | Claim<br>Amount | Pay To<br>⑦                | Status 🕖     | Action           |  |
| 16/05/2017             | 2000213641 | FUNDAMENTAL<br>CERTIFICATE IN<br>EARLY<br>CHILDHOOD<br>CARE &<br>EDUCATION. | \$333.34        | TP                         | Rejected     | Select Action -  |  |
| 16/05/2017             | 2000213625 | DEMONSTRATE<br>BASIC MOIST<br>HEAT COOKING<br>METHODS                       | \$105.00        | TP                         | Approved     | Select Action -  |  |
| 16/05/2017             | 2000213633 | TRY DJANGO 1.9<br>  BUILD A BLOG<br>AND LEARN<br>PYTHON'S #1<br>LIBRARY     | \$1.00          | Self                       | Rejected     | Select Action -  |  |
|                        |            |                                                                             |                 |                            |              |                  |  |
|                        |            |                                                                             |                 |                            | View all cla | aim applications |  |
|                        |            |                                                                             |                 |                            |              |                  |  |

### 3 SUBMIT A CLAIM

You can submit claims for courses offered by local Training Providers or overseas Massive Open Online Courses (MOOC), such as Udemy and Coursera.

### 3.1 Submitting a Claim for Courses offered by local Training Providers

1. On your SkillsFuture Credit Account Summary page, click the "Submit a Claim" button.

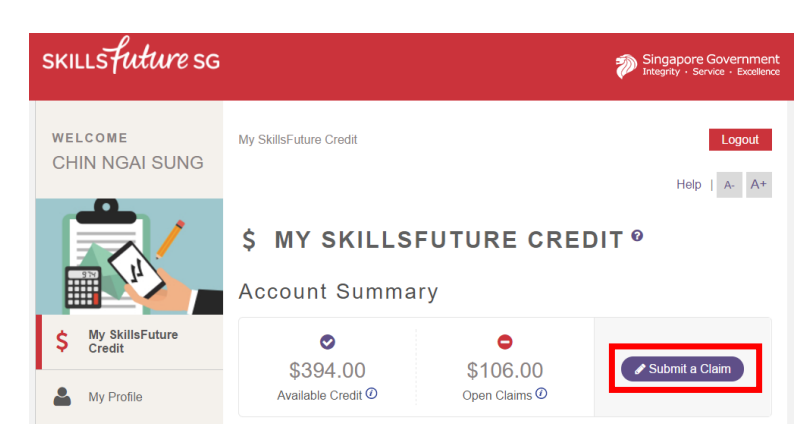

2. If this is your first time submitting a claim, you will need to ensure that your Contact, Education and Employment information are provided and up-to-date.

> Click the "Proceed" button to go to the "Profile" section and provide or update this information.

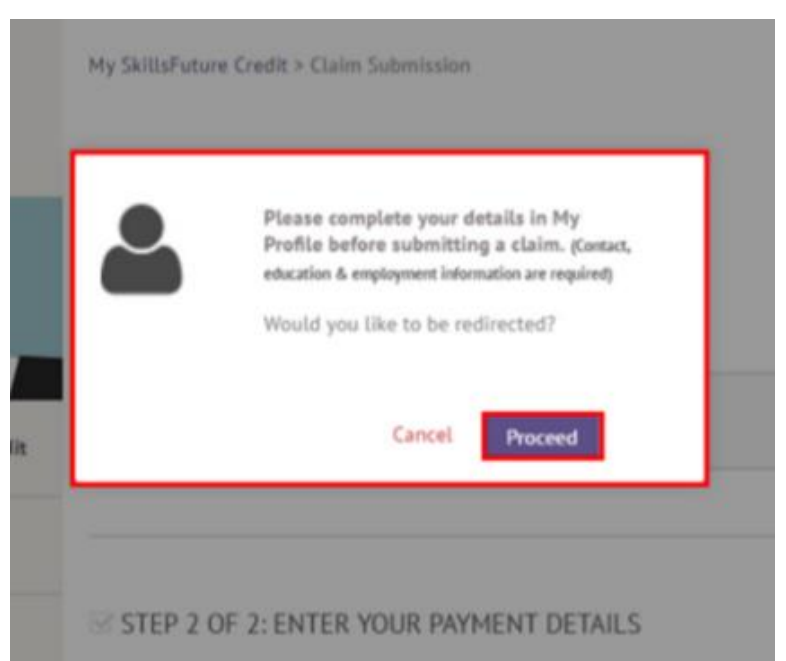

Page 3 of 20

 Your Profile page is displayed. Contact, Education and Employment information are required before you can proceed to Submit a Claim.

> If this is not your first time submitting a claim, you may want to ensure that your details are updated before submission.

Upon completion of information, click the "Save My Profile" button to return to the SkillsFuture Credit section.

4. The "Submit a Claim" page is displayed.

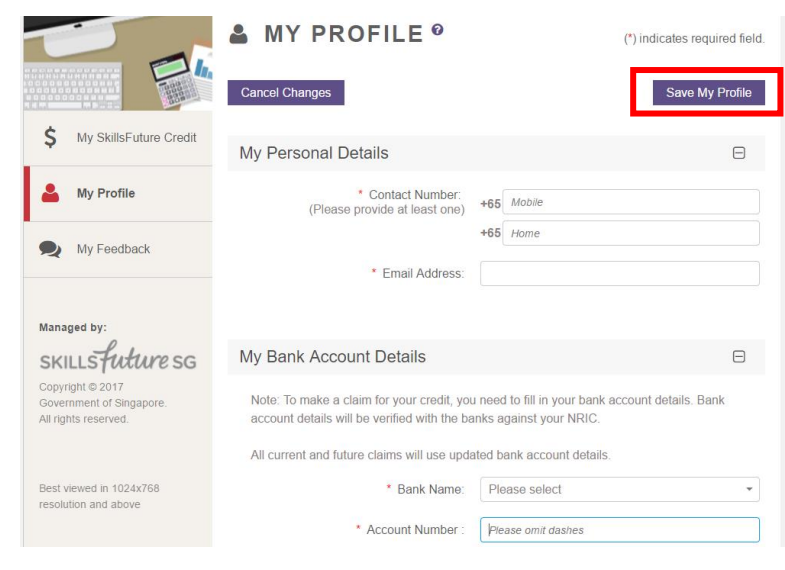

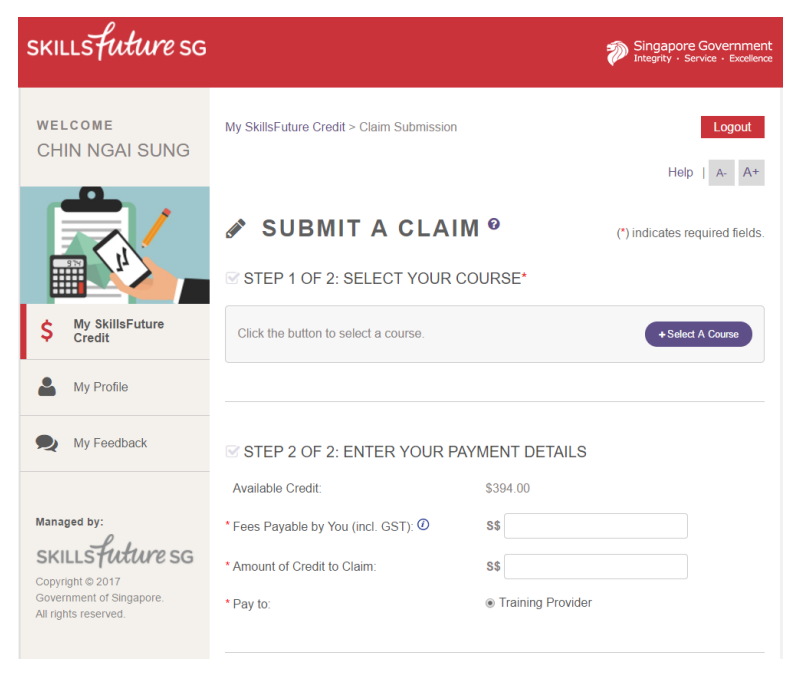

### 5. Step 1: Select your Course

Click on "Select a Course" to enter course details.

#### STEP 1 OF 2: SELECT YOUR COURSE\*

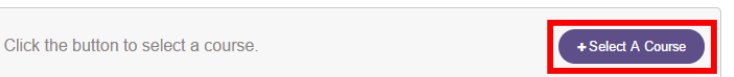

6. Enter Course Details and click "Search".

**Course Start Date** – refers to the actual date that course will begin.

**Course Title** – refers to the name of the course.

Training Provider – refers to the name of the training organisation.

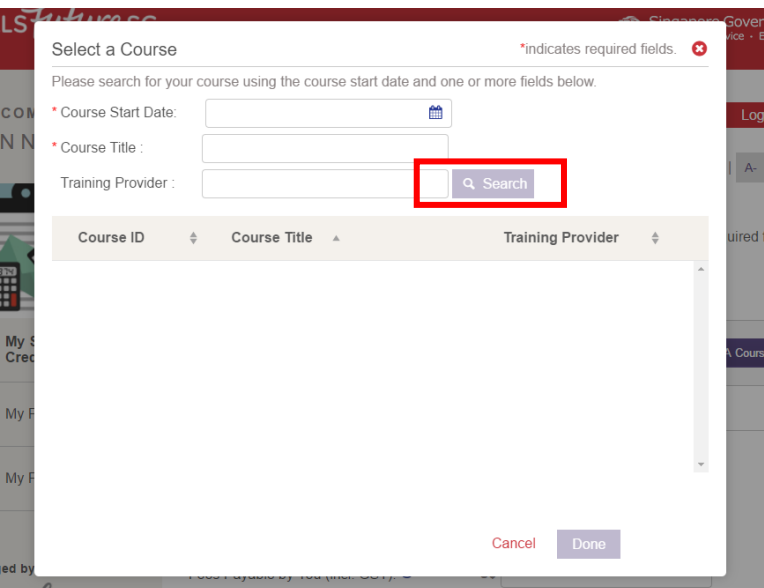

7. A list of search results is displayed.

Select a course then click "Done" to proceed.

| ✔ CRS-N-0023098 | FUNDAMENTAL CERTIFICATE IN EARLY<br>CHILDHOOD CARE & EDUCATION.                                      | MMI ACADEMY PTE.                 | l |
|-----------------|----------------------------------------------------------------------------------------------------|----------------------------------|---|
| CRS-N-0040303   | CERTIFICATE IN FUNDAMENTAL                                                                           | TONI & GUY<br>SINGAPORE PTE I TD | 1 |
|                 | OF EARLY CHILDHOOD EDUCATION (PART OF<br>DIPLOMA (CONVERSION) IN KINDERGARTEN<br>EDUCATION-TEACHING) |                                  | • |
| Course ID       | Course Title                                                                                         | Training Provider                |   |
|                 |                                                                                                    |                                  |   |

8. You will be able to view details of the course selected.

| Course Selecte                                                             | d                                                                                      |                                  |                                           |  |  |  |  |
|----------------------------------------------------------------------------|----------------------------------------------------------------------------------------|----------------------------------|-------------------------------------------|--|--|--|--|
| Course Start Date:<br>Course Title:                                        | 22/05/2017<br>FUNDAMENTAL<br>CERTIFICATE IN<br>EARLY CHILDHOOD<br>CARE &<br>EDUCATION. | Training Provider:<br>Course ID: | MMI ACADEMY<br>PTE. LTD.<br>CRS-N-0023098 |  |  |  |  |
| Please ensure that you have registered for a course before making a claim. |                                                                                        |                                  |                                           |  |  |  |  |
| Click the button to reselect your course. +Select A Course                 |                                                                                        |                                  |                                           |  |  |  |  |

Done

Cancel

9. Step 2: Enter your Payment Details

Enter your payment details for Claim Application:

### Fees Payable by you

(including GST) – the total course fees that you have to pay, excluding subsidies or grants.

Amount of Credit to Claim – the amount of SkillsFuture Credit to be claimed.

For "**Pay To**", the claim amount will be disbursed directly to the Training Provider.

**Supporting Documents** – any supporting documents submitted.

 To upload Supporting Documents, click "Choose File", which opens your computer file browser which you can use to select a file from your computer. Choose your file and click "Open".

> PDF, Microsoft Word, Microsoft Excel, and Image files (tif, jpg, png) are accepted. ZIP files are not accepted. The maximum number of attachments is 10. Each file must be below 5MB in size.

#### STEP 2 OF 2: ENTER YOUR PAYMENT DETAILS

| Available Credit:                    | \$394.00          |
|--------------------------------------|-------------------|
| * Fees Payable by You (incl. GST): 🕐 | S\$               |
| * Amount of Credit to Claim:         | \$\$              |
| * Pay to:                            | Training Provider |

#### UPLOAD SUPPORTING DOCUMENTS\* (e.g. official receipts, invoices)

Up to 10 files may be uploaded (maximum 5MB each).

File types supported: pdf, doc, docx, xls, xlsx, tif, jpg, png.

| Choose File |
|-------------|
|             |
| +           |
|             |

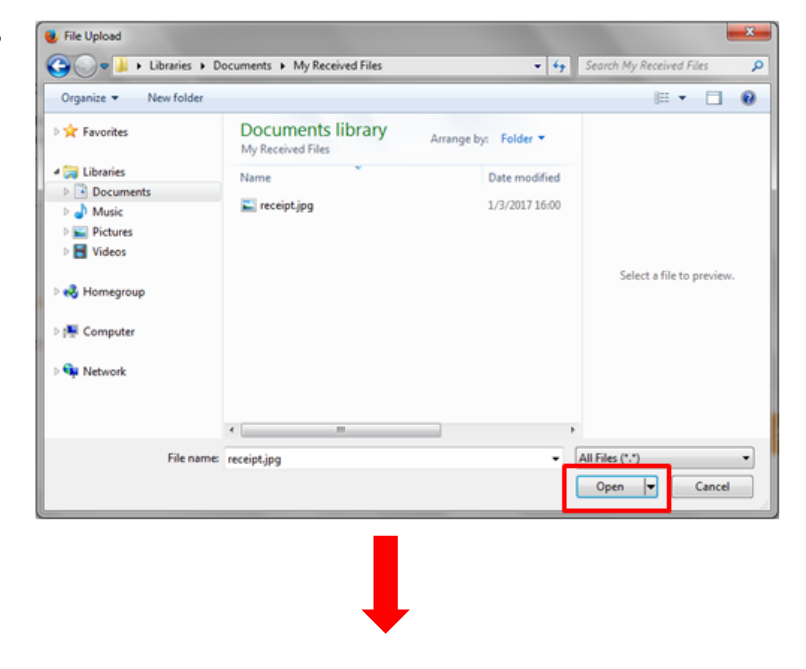

Page 6 of 20

When your Supporting Document has been uploaded, the file name will appear below the Upload field. You can delete the file by clicking the "x" icon.

### UPLOAD SUPPORTING DOCUMENTS\* (e.g. official receipts, invoices)

Up to 10 files may be uploaded (maximum 5MB each).

File types supported: pdf, doc, docx, xls, xlsx, tif, jpg, png.

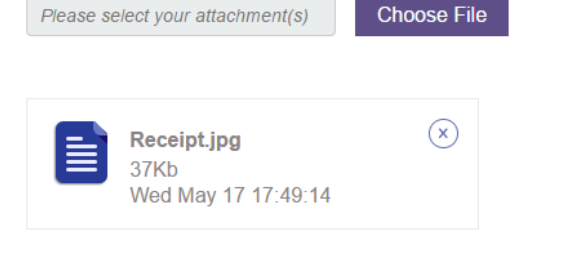

#### 11. Declaration

Please read the SkillsFuture Credit Terms and Conditions by clicking the SKILLSFUTURE CREDIT TERMS AND CONDITIONS link.

Cancel

Notice

mislea anyone

Singap

contra impris

Accept the SkillsFuture Credit Terms and Conditions by clicking the checkbox.

Then, click "Submit" to submit your claim.

An email/SMS notification will be sent to you 3 days before the Course Start Date.

This is to remind you that a claim has been submitted against this course. If there is a change in course registration, please cancel the claim and submit a new claim (if required).

 A Disclaimer dialog box is displayed. Please ensure you have read the notice and declaration. Click the "Agree" button to proceed.

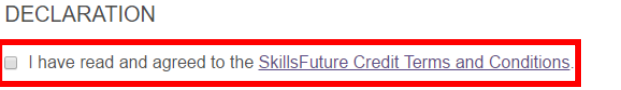

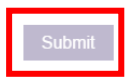

| to all applicants: It is your responsibility to ensure that all information submitted is true, complete, accurate and no |
|----------------------------------------------------------------------------------------------------|
| ding. SSG takes a serious view of any abuse of the SkillsFuture funding schemes and will not hesitate to act agains      |
| e who contravenes our funding rules or terms of use. Your attention is drawn to section 58 of the SkillsFuture           |
| ore Agency Act 2016 (No. 24 of 2016) (False or misleading information, statement or document, etc). A person who         |
| venes section 58(1) shall be liable upon conviction to a maximum penalty of a fine not exceeding \$10,000 or to          |
| onment for a term not exceeding 12 months or to both.                                                                    |
|                                                                                                    |

Declaration: I understand that SkillsFuture Credit can only be used for education and training purpose, and I declare that all information submitted in my claim application is true, complete, accurate and not misleading.

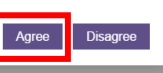

0

Return to Top

- 13. The confirmation page is displayed, with the following details:
  - Claim ID the claim reference number. Quote this number if you need to contact SSG regarding this claim.
  - Claim Amount the amount of credit that you are claiming in this application.
  - Date Submitted the date of claim submission.

Most claims will be approved within a day.

If a claim is rejected, an email/ SMS notification will be sent to you.

14. On the SkillsFuture Credit Account Summary page, you will now be able to see that your "Available Credit" and "Open Claims" have been updated. The course that you have submitted a claim for also appears in the Claim Applications list.

# 🖋 SUBMIT A CLAIM <sup>©</sup>

| ~     | Your application has been submitted.<br>The following are details of your application: |
|-------|----------------------------------------------------------------------------------------|
|       | Claim ID: 2000213627                                                                   |
| 5     | Claim Amount: \$10.00                                                                  |
| ii (  | Date Submitted: 17/05/2017 at 6:05 PM                                                  |
| You m | ay track the status of your applications in <u>My Claim Applications.</u>              |

# \$ MY SKILLSFUTURE CREDIT ®

CERTIFICATE IN EARLY CHILDHOOD CARE & EDUCATION.

### Account Summary

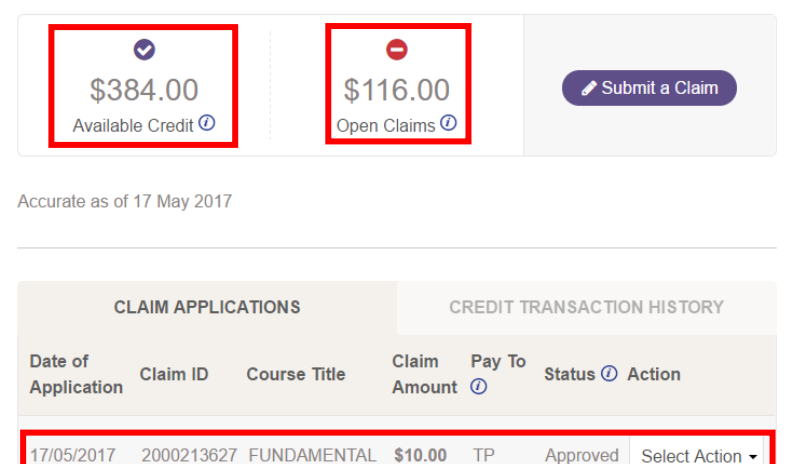

Page 8 of 20

### 3.2 Submitting a Claim for Overseas Massive Open Online Courses (MOOC)

1. The "Submit a Claim" page is displayed.

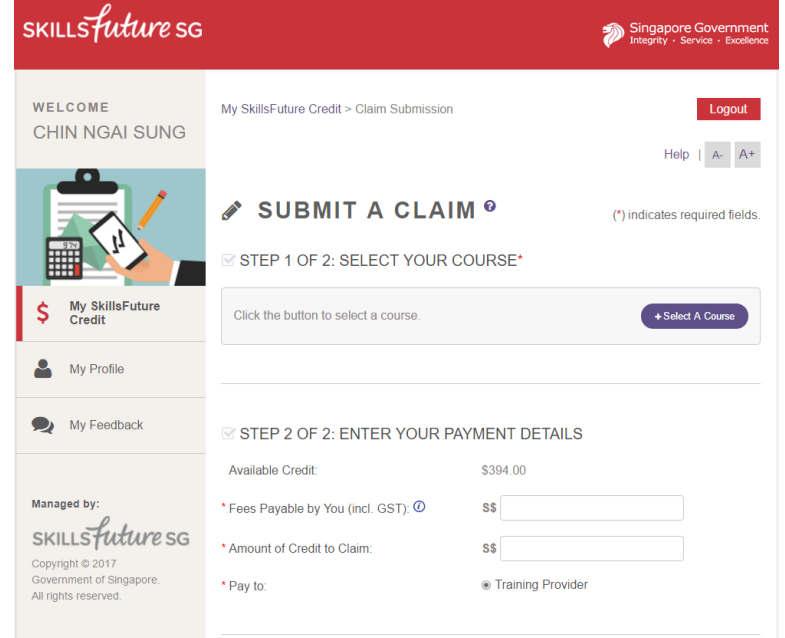

## 2. Step 1: Select your Course

Click on "Select a Course" to enter course details.

3. Enter Course Details and click "Search" .

**Course Start Date** – refers to the actual date that course will begin.

**Course Title** – refers to the name of the course.

**Training Provider** – refers to the name of the training organisation.

### STEP 1 OF 2: SELECT YOUR COURSE\*

| Click the button to select a course. | + Select A Course |
|--------------------------------------|-------------------|
|                                      |                   |

| Select a Course       |        |                    |                 |              | *indicatos roquiror | d fields | vice     |
|-----------------------|--------|--------------------|-----------------|--------------|---------------------|----------|----------|
| Dieses eserch far you |        | real using the set | uroo otort dot  | and one or   | mara fielda balavu  | a neius. | <u> </u> |
| Please search for you | Jr cou | rse using the col  | urse start date | e and one or | more tields below.  |          |          |
| * Course Start Date:  |        |                    |                 | Ê            |                     |          |          |
| * Course Title :      |        |                    |                 |              |                     |          | - 1      |
| Training Provider :   |        |                    |                 | ٩.           | Search              |          |          |
| Course ID             | ¢      | Course Title       | *               |              | Training Provider   | ÷        | ui       |
|                       |        |                    |                 |              |                     |          | ^        |
|                       |        |                    |                 |              |                     |          | A. (     |
|                       |        |                    |                 |              |                     |          | 1.5      |
|                       |        |                    |                 |              |                     |          |          |
|                       |        |                    |                 |              |                     |          |          |
|                       |        |                    |                 |              |                     |          |          |
|                       |        |                    |                 |              |                     |          | - 1      |
|                       |        |                    |                 |              | Cancel Done         |          | - 1      |
|                       |        |                    |                 |              |                     |          |          |

 A list of search results is displayed.

> When you have identified the Massive Open Online Course (MOOC) you want to claim for, select it then click "Done" to proceed.

|   | Course ID                           | Course Title                            |                                | Training Provider       |   |
|---|-------------------------------------|-----------------------------------------|--------------------------------|-------------------------|---|
| ! | RP-16                               | INTRODUCTORY PROC<br>PYTHON             | GRAMMING USING                 | Republic Polytechnic    |   |
|   | ✔ CRSA-83                           | AN INTRODUCTION TO<br>PROGRAMMING IN PY | INTERACTIVE<br>THON (PART 1)   | COURSERA                |   |
|   | CRSA-12                             | PYTHON FOR GENOMI                       | C DATA SCIENCE                 | COURSERA                |   |
|   | CDCA 04                             |                                         |                                |                         | - |
|   |                                     |                                         | Ca                             | Incel                   |   |
|   | Course Selecte                      | d                                       |                                |                         |   |
|   | Course Start Date:<br>Course Title: | 17/05/2017<br>AN INTRODUCTION           | Training Provide<br>Course ID: | er: COURSERA<br>CRSA-83 |   |

 You will be able to view details of the course selected.

#### 6. Step 2: Enter your Payment Details

Enter your payment details for Claim Application:

#### Fees Payable by you

(including GST) – the total course fees that you have to pay, excluding subsidies or grants.

#### Amount of Credit to Claim

 the amount of SkillsFuture Credit to be claimed.

For "**Pay To**", the claim amount will be disbursed directly to your verified bank account.

**Supporting Documents** – any supporting documents submitted.

| STEP | 2 | OF | 2: | <b>ENTER</b> | YOUR | PAYMENT | DETAILS |
|------|---|----|----|--------------|------|---------|---------|

Click the button to reselect your course.

PROGRAMMING IN PYTHON (PART 1)

Please ensure that you have registered for a course before making a claim.

| Available Credit:                                                                                                    | \$384.00                                                                                                |
|----------------------------------------------------------------------------------------------------|----------------------------------------------------------------------------------------------------|
| * Fees Payable by You (incl. GST): 🕖                                                                                                    | S\$                                                                                                    |
| * Amount of Credit to Claim:                                                                                                    | S\$                                                                                                    |
| * Pay to:                                                                                                    | My Bank Account                                                                                         |
| <ul> <li>Please provide your bank account details.</li> <li>used for future applications.</li> <li>Please provide your bank account detaused for future applications.</li> </ul> | Bank accounts will be verified with the bank and ails. Bank accounts will be verified with the bank and |
| * Bank Name:                                                                                                    | Please select                                                                                           |

\* Account Number:

+ Select A Course

Page 10 of 20

- If you have not previously provided your bank account details in your Profile, you will be required to do so here. Please note that your bank account will need to be verified before it can be used for the current and future applications.
- To upload Supporting Documents, click "Choose File", which opens your computer file browser which you can use to select a file from your computer. Choose your file and click "Open".

PDF, Microsoft Word, Microsoft Excel, and Image files (tif, jpg, png) are accepted. ZIP files are not accepted. The maximum number of attachments is 10. Each file must be below 5MB in size. 

 Please provide your bank account details. Bank accounts will be verified with the bank and used for future applications.

 Please provide your bank account details. Bank accounts will be verified with the bank and used for future applications.

 \* Bank Name:
 Please select •

 \* Account Number:

#### UPLOAD SUPPORTING DOCUMENTS\* (e.g. official receipts, invoices)

Up to 10 files may be uploaded (maximum 5MB each).

File types supported: pdf, doc, docx, xls, xlsx, tif, jpg, png.

| Please select your attachment(s) | Choose File |
|----------------------------------|-------------|
|                                  |             |
|                                  |             |

| Organize      New folder |                                        |                      | III 🖬 🖬 🚺 🌘               |
|--------------------------|----------------------------------------|----------------------|---------------------------|
| 🔶 Favorites              | Documents library<br>My Received Files | Arrange by: Folder * |                           |
| i 词 Libraries            | Name                                   | Date modified        |                           |
| Documents                | Treceint ing                           | 1/3/2017 16:00       |                           |
| P I Music                |                                        | 7121 8081 80100      |                           |
| Videos                   |                                        |                      |                           |
|                          |                                        |                      | Select a file to preview. |
| 🔧 Homegroup              |                                        |                      |                           |
| 📜 Computer               |                                        |                      |                           |
| 🙀 Network                |                                        |                      |                           |
|                          |                                        |                      |                           |
|                          | <                                      | ,                    |                           |
| File name:               | receipt.jpg                            | •                    | All Files (*.*)           |
|                          |                                        |                      | Open 🔽 Cancel             |
|                          |                                        |                      | open [1] cancer           |

When your Supporting Document has been uploaded, the file name will appear below the Upload field. You can delete the file by clicking the "x" icon.

#### UPLOAD SUPPORTING DOCUMENTS\* (e.g. official receipts, invoices)

Up to 10 files may be uploaded (maximum 5MB each).

File types supported: pdf, doc, docx, xls, xlsx, tif, jpg, png.

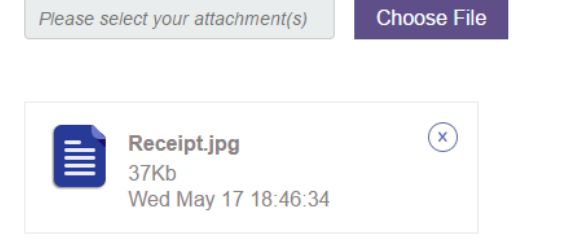

DECLARATION

Cancel

#### 9. Declaration

Please read the SkillsFuture Credit Terms and Conditions by clicking the SKILLSFUTURE CREDIT TERMS AND CONDITIONS link.

Accept the SkillsFuture Credit Terms and Conditions by clicking the first checkbox.

Next, acknowledge that you have verified your bank account by clicking the second checkbox.

Then, click "Submit" to submit your claim.

10. A Disclaimer dialog box is displayed. Please ensure you have read the notice and declaration. Click the "Agree" button to proceed. I have read and agreed to the <u>SkillsFuture Credit Terms and Conditions</u>
 I have verified and confirmed that my bank account details are accurate

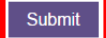

Notice to all applicants: It is your responsibility to ensure that all information submitted is true, complete, accurate and not misleading. SSG takes a serious view of any abuse of the Skills-Future funding schemes and will not hesitate to act against anyone who contravenes our funding rules or terms of use. Your attention is drawn to section 58 of the Skills-Future Singapore Agency Act 2016 (No. 24 of 2016) (False or misleading information, statement or document, etc). A person who contravenes section 58(1) shall be liable upon conviction to a maximum penalty of a fine not exceeding \$10,000 or to imprisonment for a term not exceeding 12 months or to both.

Declaration: I understand that SkillsFuture Credit can only be used for education and training purpose, and I declare that all information submitted in my claim application is true, complete, accurate and not misleading.

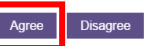

Ø

Page 12 of 20

- 11. The confirmation page is displayed, with the following details:
  - Claim ID the claim reference number. Quote this number if you need to contact SSG regarding this claim.
  - Claim Amount the amount of credit that you are claiming in this application.
  - Date Submitted the date of claim submission.

Most claims will be approved within a day.

If a claim is rejected, an email/ SMS notification will be sent to you.

12. On the SkillsFuture Credit Account Summary page, you will now be able to see that your "Available Credit" and "Open Claims" have been updated. The course that you have submitted a claim for also appears in the Claim Applications list.

# 

| ~     | Your application has been submitted.<br>The following are details of your application: |
|-------|----------------------------------------------------------------------------------------|
|       | Claim ID: 2000213652                                                                   |
| 5-    | Claim Amount: \$1.00                                                                   |
| 8     | Date Submitted: 17/05/2017 at 6:56 PM                                                  |
| You m | nay track the status of your applications in <u>My Claim Applications</u> .            |

# \$ MY SKILLSFUTURE CREDIT <sup>®</sup>

IN PYTHON (PART 1)

### Account Summary

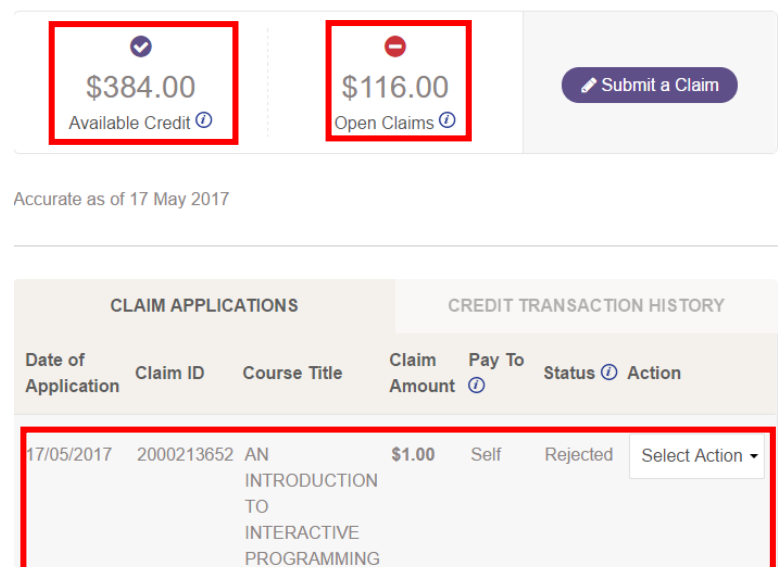

Page 13 of 20

#### 4 MANAGE CLAIMS

You can filter your claims, view claim applications and credit transaction history, or cancel claims.

#### 4.1 Filter Claims

1. Click on the "Claim Applications".

This section displays a list of your recent submitted claims.

**Date of Application –** the submission date of your claim application.

**Claim ID** – the claim reference number. Quote this number if you need to contact SSG regarding this claim.

**Course Title –** the name of the course you registered for.

**Claim Amount –** the amount of credit you are claiming for.

**Pay To –** the recipient of the payment amount

**Status –** the current status of the claim.

Action – refers to the action that can be performed for each claim.

To view more claims, click on "View all claims applications".

2. On the Claim Applications page, you can view your previous claim applications up to the last 7 years. Select your search criteria to filter your claim applications by:

**Status** – you may refine claims listed using status of claim applications – e.g.: Pending, Approved and Cancelled.

**Year** – you may refine claims listed based on the year claim applications were submitted.

| CLAIM APPLICATIONS     |            | С                                                                           | REDIT T         | RANSACTIC   | N HISTORY |                 |
|------------------------|------------|-----------------------------------------------------------------------------|-----------------|-------------|-----------|-----------------|
| Date of<br>Application | Claim ID   | Course Title                                                                | Claim<br>Amount | Pay To<br>⑦ | Status 🕖  | Action          |
| 16/05/2017             | 2000213641 | FUNDAMENTAL<br>CERTIFICATE IN<br>EARLY<br>CHILDHOOD<br>CARE &<br>EDUCATION. | \$333.34        | TP          | Rejected  | Select Action + |
| 16/05/2017             | 2000213625 | DEMONSTRATE<br>BASIC MOIST<br>HEAT COOKING<br>METHODS                       | \$105.00        | TP          | Approved  | Select Action - |
| 16/05/2017             | 2000213633 | TRY DJANGO 1.9<br>  BUILD A BLOG<br>AND LEARN<br>PYTHON'S #1<br>LIBRARY     | \$1.00          | Self        | Rejected  | Select Action - |
|                        |            |                                                                             |                 |             |           |                 |
|                        |            |                                                                             |                 |             |           |                 |

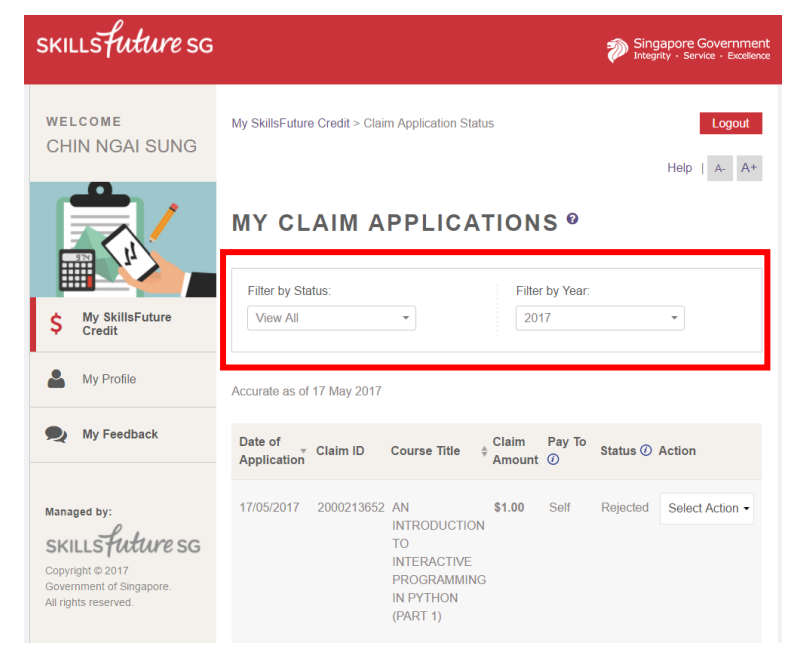

# Page 14 of 20

#### Return to Top

Copyright © 2017 SkillsFuture Singapore. All rights reserved.

#### 4.2 View Claim Applications

 You can click on the 'Select Action' drop-down menu to View or Cancel specific claims.

View Claim – allows you to view the details of your claim, such as Course Title, Course Start Date and Claim Amount.

**Cancel Claim** – allows you to cancel your submitted claim after indicating a reason for cancellation.

#### **Upload Supporting**

**Documents** – allows you to upload documents to support the claim.

2. The Claim Details for your selected claim are displayed.

**Course Title** – the name of the course.

**Training Provider** – the name of the training organisation.

**Course Start Date** – the date on which the course begins.

#### **Total Course Fee (including**

**GST)** – the total course fee you need to pay the training provider, after deducting any subsidies or grants you have obtained for the course. This includes GST.

# Amount of Credit to Claim -

the amount of SkillsFuture Credit to be claimed.

**Pay To** – the recipient of the payment amount.

Supporting Documents – any supporting documents submitted.

17/05/2017 2000213627 FUNDAMENTAL **\$10.00** TP CERTIFICATE IN EARLY CHILDHOOD CARE & EDUCATION.

| Approved     | Select Action - |
|--------------|-----------------|
| View Claim   |                 |
| Cancel Claim | 1               |

Upload supporting docume

# **MY CLAIM APPLICATIONS** <sup>o</sup>

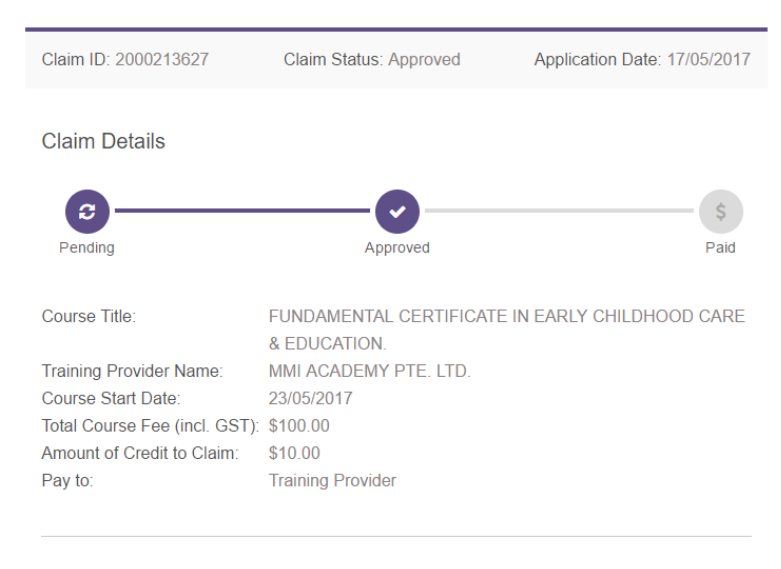

Uploaded Supporting Documents:

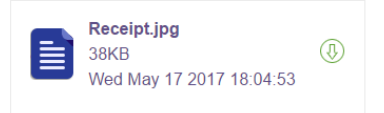

#### 4.3 View Credit Transaction History

1. Click on the 'Credit Transaction History' tab.

> The Credit Transaction History tab allows you to view all credit added and used.

**Date** – refers to the date of transaction.

**Transaction** – refers to the transaction type such as 'Credit Used', 'Credit Refunded' or 'Top-Up' within your account.

**Credit Added** – refers to the amount of credit added to your account.

**Credit Used** – refers to the amount of credit used and deducted from your account.

To view more credit transactions, click on 'View All Credit Transactions'

### 2. Filter Credit Transactions

On the Credit Transaction History page, you can view your previous credit transactions up to the last 7 years. Select your search criteria to filter your credit transactions by:

#### Transaction Type -

transactions based on 3 types – 'Credit Used', 'Credit Refunded' or 'Top-Up' within your account. **Year** – the year transaction occurred.

### 4.4 Cancel Claim

1. Your SkillsFuture Credit Account Summary page is displayed. In the Claim Applications section, identify the claim you wish to cancel and click the corresponding "Cancel Claim" icon.

In the scenario where a claim needs to be cancelled, please

| CLAIM APPLICATIONS |                         | CREDIT TRANSACTION HISTORY |                    |  |
|--------------------|-------------------------|----------------------------|--------------------|--|
| Date               | Transaction             | Credit Added (+)           | Credit Used (-)    |  |
| 01/01/2016         | INITIAL ACCOUNT BALANCE | \$500.00                   |                    |  |
|                    |                         | View all c                 | redit transactions |  |

# MY CREDIT TRANSACTION HISTORY <sup>®</sup>

| 7 | Filter by Transaction Type:         All Transaction Types |            | Filter by<br>2017 | v Year: |          | •             |    |
|---|-----------------------------------------------------------|------------|-------------------|---------|----------|---------------|----|
|   | Accurate as of 17 May 2017                                |            |                   |         |          |               |    |
|   | You do not have credit transactions.                      |            |                   |         |          |               |    |
| ١ | < Back to My Account Summary                              |            |                   |         |          | Seck to T     | ōp |
|   | 17/05/2017 2000213627 FU                                  | INDAMENTAL | \$10.00           | TP      | Approved | Select Action | •  |

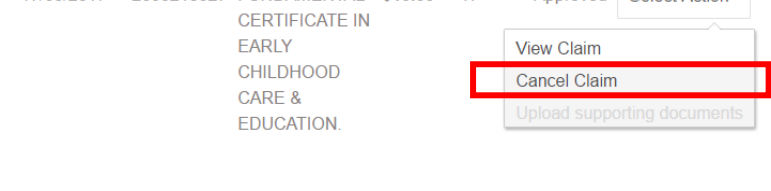

Page 16 of 20

#### Return to Top

Copyright © 2017 SkillsFuture Singapore. All rights reserved.

ensure that the claim is cancelled via the portal before the Course Start Date.

2. The Claim Cancellation page is displayed.

Click the "v" icon to expand the drop-down list, and select your reason for cancelling your claim.

Click the "Submit" button.

# MY CLAIM APPLICATIONS <sup>®</sup>

**Claim Cancellation** 

You have requested to cancel the claim for the following course:

Claim ID Course Title 2000213627 FUNDAMENTAL CERTIFICATE IN EARLY CHILDHOOD CARE & EDUCATION.

| lect                              | - | Submit |
|-----------------------------------|---|--------|
| elect                             |   |        |
| do not wish to use my credit      |   |        |
| wish to resubmit a new claim      |   |        |
| The course has been cancelled     |   |        |
| The course has been postponed     |   |        |
| I was not enrolled for the course |   |        |

< Back to My Account Summary

Back to Top

- 3. A Cancellation Confirmation page is displayed. It shows the following information about the cancelled claim application:
  - Claim ID the claim reference number. Quote this number if you need to contact SSG regarding this claim.
  - Claim Amount the amount of credit that you claimed in this application.
  - Date Cancelled the date that you cancelled the claim.

An email / SMS notification will be sent to you when the claim has been cancelled.

# MY CLAIM APPLICATIONS <sup>®</sup>

| ~    | Your claim has been cancelled.<br>Please find details of your cancellation below: |
|------|-----------------------------------------------------------------------------------|
| •    | Claim ID: 2000213627                                                              |
| 5    | Claim Amount: \$10.00                                                             |
| ×    | Date Cancelled: 17/05/2017 at 8:11 PM                                             |
| View | all my applications                                                               |

4. At your SkillsFuture Credit Account Summary page, the cancelled claim status is updated in the Claim Applications list. The amounts for Available Credits and Open Claims are also adjusted to reflect the cancellation.

5. Click "View Claim" to go to the Claim Application Detail page.

The claim Status as well as your reason for cancellation is displayed.

# \$ MY SKILLSFUTURE CREDIT <sup>®</sup>

#### Account Summary

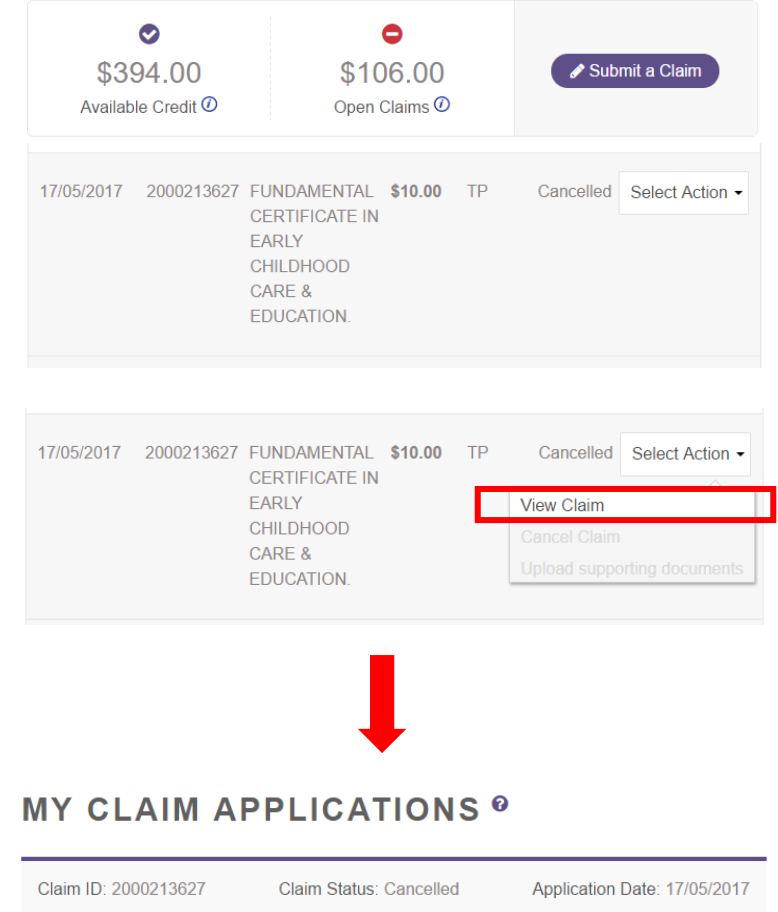

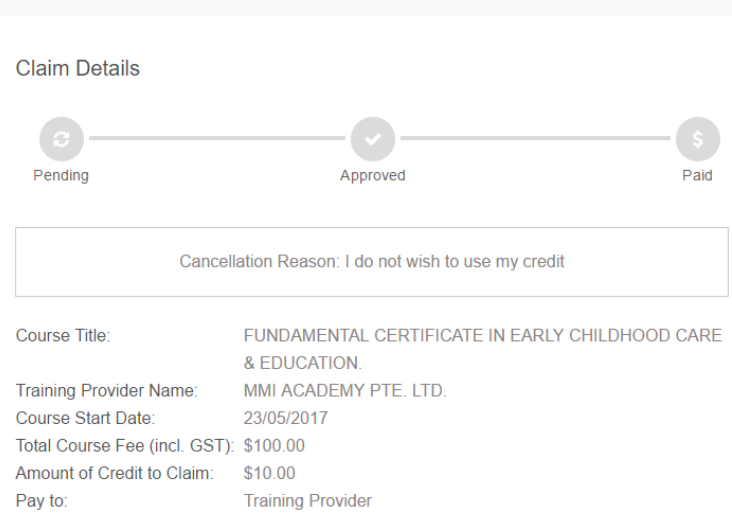

Page 18 of 20